Liceul "Ștefan Procopiu" Vaslui **Profesor: Ghergut Eusebiu Disciplina:** *Tehnologia Informației și a Comunicațiilor* Clasa a X –a G

### ANEXA A FISĂ DE LUCRU **Microsoft Access**

## Problemă:

Florăria "PANSELUȚA" primește marfă de la diferiți furnizori din țară și străinătate, pe care o desface en-gros la diferiți cumpărători de pe piața din România. Pentru a gestiona eficient activitatea firmei patronul acesteia apelează la voi să-i creați o aplicatie în ACCESS.

# Sarcini de lucru:

- 1. Realizați în Microsoft Access baza de date a acestei florării, parcurgând paşii:
  - $\Rightarrow$  Lansati în executie programul Microsoft Access 2007
  - $\Rightarrow$  Din panou alegeti Bază de date necompletată nouă.
  - ⇒ Dati numele bazei de date **Florarie**, apoi localizati folderul vostru pentru a salva baza de date în el-clic pe Creare.
- 2. Creați tabelele de mai jos, folosind metoda Creare tabel în modul de vizualizare proiect:
- a) Tabela PLANTE are câmpurile:
  - IDPlanta (tip AutoNumerotare).
  - NumePlanta (tip Text),
  - DataCumparare (tip Dată/Oră),
  - CantitateInStoc (tip Număr).

# b) Tabela FURNIZORI are câmpurile:

- IDFurnizor (AutoNumerotare).
- NumeFurnizor (Text),
- Tara (Text),
- NrComanda (Număr),
- DataComanda (Dată/Oră),
- NumePlanta (Text),
- CantitateLivrata (Număr).

# c) Tabel CUMPĂRĂTORI are câmpurile:

- IDCumparator (AutoNumerotare),
- NumeFirma (Text),
- Localitate (Text)
- IDPlanta (Număr). -
- 3. Pentru fiecare tabel în parte, utilizând modul de vizualizare Vizualizare foaie de date, introduceți între 5 și 10 înregistrări în fiecare tabel, folosindu-vă de informațiile de mai jos:

| IDPlanta | NumePlanta | DataCumparare | CantitateInStoc |  |  |  |  |
|----------|------------|---------------|-----------------|--|--|--|--|
| 1.       | Trandafiri | 12.01.10      | 342             |  |  |  |  |
| 2.       | Lalele     | 05.12.10      | 256             |  |  |  |  |
| 3.       | Ficus      | 14.05.10      | 58              |  |  |  |  |
| 4.       | Orhidee    | 05.02.11      | 150             |  |  |  |  |
| 5.       | Azalee     | 10.10.10      | 35              |  |  |  |  |

#### Fișa de lucru Access

| IDFurnizor | NumeFurnizor | Ţara    | NrComanda | NumePlanta | CantitateLivrata |  |  |  |
|------------|--------------|---------|-----------|------------|------------------|--|--|--|
| 1.         | Rosa         | Italia  | 34        | Orhidee    | 180              |  |  |  |
| 2.         | Unika        | Olanda  | 35        | Lalele     | 340              |  |  |  |
| 3.         | Codlea       | România | 36        | Trandafiri | 59               |  |  |  |
| 4.         | Pressta      | Olanda  | 37        | Ficus      | 14               |  |  |  |
| 5.         | Bella        | Italia  | 38        | Azalee     | 90               |  |  |  |

### Tabela FURNIZORI

#### Tabela CUMPARATORI

| IDCumparator | NumeFirma      | Localitate | IDPlanta |  |  |  |  |
|--------------|----------------|------------|----------|--|--|--|--|
| 1.           | Oaza Verde SRL | Zalău      | 5        |  |  |  |  |
| 2.           | Margareta SRL  | Cluj       | 3        |  |  |  |  |
| 3.           | Roza SRL       | Zalău      | 1        |  |  |  |  |
| 4.           | Crinul SRL     | Oradea     | 4        |  |  |  |  |
| 5.           | Violeta SRL    | Zalău      | 2        |  |  |  |  |

- 4. Formatați tabelele astfel:
- a) Pentru tabelul **PLANTE** font Times New Roman dimensiunea 14 culoarea albastru, culoare de umplere albastru deschis, lăţimea câmpului 20, înălţimea rândului 20
- b) Pentru tabelul **FURNIZORI** font Arial dimensiunea 16 culoarea verde, culoare de umplere verde deschis, lățimea câmpului 22, înălțimea rândului 22
- c) Pentru tabelul **CUMPARATORI** font Verdana dimensiunea 18 culoarea roșu, culoare de umplere galben deschis, lățimea câmpului 22, înălțimea rândului 18

### SUPLIMENTAR (Pentru cei care termină)

Creați baza de date "Firma" cu tabelele "Angajat" și "Copii" cu structura de mai jos:

- a) Pentru tabela "ANGAJAT" avem câmpurile:
  - CodAngajat (tip Număr)
  - Nume( tip Text)
  - Prenume( tip Text)
  - CodCopil (tip Număr)
  - DataAngajarii(Tip Data/Ora)

#### b) Pentru tabela "COPII" avem câmpurile:

- CodCopil (Număr)
- Data\_nasterii(Data/Ora)
- Prenume\_copil(Text)
- CodAngajat (Număr)

Se cere să se creeze cele două tabele și să se populeze tabelele cu 4 înregistrări.